## LION FX C2

## クイック入金マニュアル

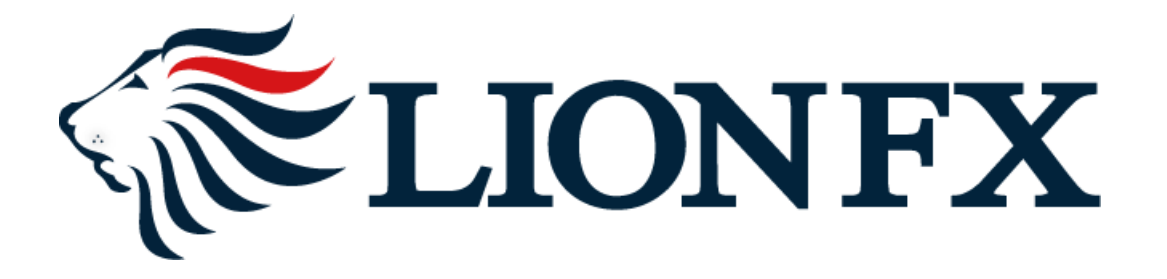

#### 1.取引画面の左上部にある【取引情報】をクリックし、【入出金】をクリックします。

| ELION FX            |     |                     |      |        |
|---------------------|-----|---------------------|------|--------|
| 🕼 LIONFX            |     |                     |      |        |
| 預託証拠金<br>19,488,367 |     | 有効証拠金<br>19,488,367 | ,    | 必      |
| 信設定情報 なし            |     |                     |      |        |
| 注文 Y レート Y チャ       | ×   | 取引情報 >              | その他  | 情報 >   |
| ⊕ レート他、全4件          |     | 新規画面の追加             |      |        |
|                     |     | 注文一覧                | ポ    | ジション一覧 |
|                     | ,   | 注文履歴                | 約定履歴 | 入出金    |
| USD/JPY ~           | 0.3 | スワップ                | 取引条件 | ニュース   |

# LIONFX

#### 2.入出金画面が表示されますので、【クイック入金】ボタンをクリックします。

| 4 | → 入出金                  |                                      |                      |       |     | ☆ □ × ×       |
|---|------------------------|--------------------------------------|----------------------|-------|-----|---------------|
|   | クイック入金                 | 出金依頼 リアルタイム                          | ム出金                  |       |     |               |
|   | 受付中の出金のみ               |                                      |                      | 更新 0件 | ~   | 最終更新:10:29:22 |
|   | 受付番号>                  | 依頼日時                                 | 成立日時                 | 科目    | 入金額 | 出金依頼額         |
|   |                        |                                      |                      |       |     |               |
|   |                        |                                      |                      |       |     |               |
|   |                        |                                      |                      |       |     |               |
|   |                        |                                      |                      |       |     |               |
|   | 入金合計金額:0<br>合計する対象は検索に | 出金合計金額:0 入出金君<br>ビットした全件です。表示しているものの | 言額: 0<br>D合計ではありません。 |       |     |               |
|   |                        |                                      |                      |       |     |               |

# LIONFX

3.入金依頼入力画面が表示されます。【入金依頼額】に入金予定額を入力します。

※10,000円未満の場合、クイック入金をご利用いただけませんのでご注意ください。

| LION FX                                                     | 人出生                                             |                        |
|-------------------------------------------------------------|-------------------------------------------------|------------------------|
| 入金依頼入力                                                      |                                                 | *                      |
|                                                             |                                                 |                        |
| 入金依頼額                                                       |                                                 | 100000 円               |
|                                                             |                                                 | 🔽                      |
| 確認 クリア                                                      |                                                 |                        |
| ※ご注意<br>  お振込名義は、入金先のFX取引日<br>  た振込名義は、入金先のFX取引日応           | 座の名義と同一でなければなりません。<br>の名義と思せる場合、ラクトロンが出いが第の際いに  |                        |
| へ届け出ることとなる可能性がありま                                           |                                                 | より、4251219110911、並留設11 |
| ■ なお、取引システム上では、一旦、2<br>後まど、お振込いただいた口座への<br>後まど、お振込いたたいた口座への | 、金先取引口座に撮り込まれますが、<br>祖戻し等、 返金の手続きを行っていただくことになりま | हेंग्रे.               |
| (祖戻し于銀科等)は6音様のと貫迫<br>クイック入金の際には、名義相違の第                      | しるります。)<br>無いよう、十分にご注意ください。                     |                        |
|                                                             |                                                 |                        |
|                                                             |                                                 |                        |
|                                                             |                                                 |                        |
|                                                             |                                                 |                        |
|                                                             |                                                 |                        |
|                                                             |                                                 |                        |
|                                                             |                                                 |                        |
|                                                             |                                                 | Ŧ                      |
|                                                             |                                                 |                        |

※【入金依頼入力】画面が開かない場合はポップアップブロックを解除して下さい。 詳細はこちら http://hirose-fx.co.jp/category/lfx\_error/error5.html#01

4. 【金融機関名】の欄をクリックし、一覧から利用する金融機関を選択します。 利用する金融機関が表示されていない場合は、「その他金融機関」を選択します。

| LION FX                                                                                                    | 人出生                                                                                                    |                                                                                                    |
|----------------------------------------------------------------------------------------------------|----------------------------------------------------------------------------------------------------|----------------------------------------------------------------------------------------------------|
| 入金依頼入力                                                                                                    |                                                                                                    | <b>^</b>                                                                                                    |
|                                                                                                    |                                                                                                    |                                                                                                    |
| 入金依頼額                                                                                                    |                                                                                                    | 100000 円                                                                                                    |
| 金融機関名                                                                                                    |                                                                                                    |                                                                                                    |
| 確認 クリア<br>※ご注意<br>お振込名義は、入金先のFX取引に<br>お振込名義が入金先のFX取引に座<br>へ届け出ることなる可能性がありま<br>なお、取引システム上では、一旦、7<br>後まど、お振込しただした口座への<br>(組具し手数料等)はお客様のご負担<br>クイック入金の際コよ、名義相違の) | I座の名義と同一でなければなりません。<br>の名義と異なる場合、マネーロンタリング等の疑いによ<br>す。<br>金先取引口座に振り込まれますが、<br>相戻し等、返金の手続きを行っていただくことになりま<br>ごなります。)<br>思いよう、十分にご注意ください。 | <ul> <li>楽天銀行</li> <li>ジャパンネット銀行</li> <li>三菱東京UFJ銀行</li> <li>三菱東京UFJ銀行</li> <li>みずは銀行</li> <li>オマン銀行</li> <li>ひうと銀行</li> <li>ひそな銀行</li> <li>近畿大阪銀行</li> <li>しぶん銀行</li> <li>イオン銀行</li> <li>その他会融機関</li> <li>ATM</li> </ul> |
|                                                                                                    |                                                                                                    |                                                                                                    |

5.【確認】ボタンをクリックします。

| LION FX                                                           |                                                                                 | x |
|-------------------------------------------------------------------|---------------------------------------------------------------------------------|---|
| 入金依頼入力                                                            |                                                                                 | * |
|                                                                   |                                                                                 |   |
| 入金依頼額                                                             | 100000 円                                                                        |   |
|                                                                   | 楽天銀行                                                                            |   |
| 確認 クリア                                                            |                                                                                 |   |
| *こ注意<br>お振込名義は、入金先のFX項別に<br>お振込名義が入金先のFX項別に座<br>へ届け出ることとなる可能性がありま | I座の名義と同一でなければなりません。<br>の名義と異なる場合、マネーロンダリング等の疑いにより、取引を停止の上、金融庁<br>:す。            |   |
| なお、取引システム上では、一旦、7<br>後まど、お振込いただいた口座への<br>(細戻し手鉄料等)はお客様のご負担)       | 、金先取日回宮に撮り込まれますが、<br>組戻し等、返金の手続きを行っていただくことになります。<br>こなります。)<br>回いたるシントーで注意ください。 |   |
| シイダン八重の採用は、石製作用運の                                                 |                                                                                 |   |
|                                                                   |                                                                                 |   |
|                                                                   |                                                                                 |   |
|                                                                   |                                                                                 |   |
|                                                                   |                                                                                 |   |
|                                                                   |                                                                                 |   |
|                                                                   |                                                                                 |   |
|                                                                   |                                                                                 | - |
|                                                                   |                                                                                 |   |
|                                                                   |                                                                                 |   |
|                                                                   |                                                                                 |   |

6.入金依頼確認画面に切り替わります。内容を確認して、【入金依頼】ボタンをクリックします。

| LION FX                                                                       |                                                                                   |
|-------------------------------------------------------------------------------|-----------------------------------------------------------------------------------|
| 入金依頼確認                                                                        | · · · · · · · · · · · · · · · · · · ·                                             |
|                                                                               |                                                                                   |
| 入金依頼額                                                                         | 100,000 円                                                                         |
| 金融機関名                                                                         | 楽天銀行                                                                              |
| 入金依頼 キャンセル                                                                    |                                                                                   |
| **にたる。<br>お振込名義は、入金先のFX取り口座<br>お振込名義が入金先のFX取り口座<br>へ届け出ることとなる可能性がありま          | 座の名義と同一でなければなりません。<br>D名義と異なる場合、マネーロンダリング等の疑いにより、取引を停止の上、金融庁<br>す。                |
| なお、取引システム上では、一旦、入<br>後まど、お振込しただした口座への<br>(組実)と表料等はお客様のご負担<br>なくっなくをの燃け」と差相違の# | 金先取り「口座」に撮り込まれますが、<br>服民し等、返金の手続きを行っていただくことになります。<br>なります。)<br>り、トラ・ナージェーデ注音ください。 |
|                                                                               |                                                                                   |
|                                                                               |                                                                                   |
|                                                                               |                                                                                   |
|                                                                               |                                                                                   |
|                                                                               |                                                                                   |
|                                                                               |                                                                                   |
|                                                                               | Ψ                                                                                 |
|                                                                               |                                                                                   |

#### 7.金融機関の画面が表示されました。金融機関の画面の手順に従って入金を完了させてください。

※「その他金融機関」を選択した場合は、金融機関の選択画面が表示されますので、

ご利用の金融機関を選択し金融機関の画面へお進みください。

| ■ 楽天銀行へようこそ                                                                                                    |                                                                                                    |
|----------------------------------------------------------------------------------------------------|----------------------------------------------------------------------------------------------------|
| 楽 思天 楽天銀行 楽天銀行へようこそ                                                                                                    |                                                                                                    |
| ▲ 【重要】 安全にお取引いただくためのみ<br>他のサイトと同じID・パスワードを当行で設定している方は、<br>*万が一、他のサイトのユーザ   D・パスワードが盗取された場合に、当行におけるお客さま口座に接<br>【ユーザID・パスワードの変更方法】(個人口座の共<br>[STEP1]ログイン後、画面右上の「登録情報の変更」をクリッ<br>[STEP2]「ユーザ   D変更」「パスワード変更」から各種変更                                                    | <ul> <li>ご注意</li> <li>直ちにご変更ください。</li> <li>諸が及ぶ可能性があり危険です。</li> <li>場合)</li> <li>ク</li> <li>を実施願います。</li> </ul>                                                                                                    |
|                                                                                                    | E                                                                                                    |
| ユーザID     ログインパスワード       ログインパスワード     ログインパスワード       ログイン     支払わず(L取5]画面へ戻る       ・ 口座をお持ちでない方はこちら(口座開設方法について)       ご利用ガイド       ご       ユーザID・ログイ<br>ンパスワードがわ<br>からないお客さま       シパスワードがわ<br>からないお客さま       ・       血・サロクセン       からないお客さま       ・       動作環境 | <ul> <li>当行のログイン画面には暗<br/>証番号を入力するものはあ<br/>りません。</li> <li>ログインパスワードと暗証<br/>番号を同時に入力する画面<br/>はありません。</li> <li>当行からメールをお送りし<br/>て暗証番号を入力していた<br/>だくことはありません。</li> <li>ユーザID、ログインパス<br/>ワード、暗証番号は、PC<br/>には保存しないでください。</li> <li>生年月日、電話番号など推<br/>測されやすい文字列を使用<br/>しないでください。</li> </ul> |

#### 困った時は…

当社に対するご意見・ご質問・ご要望などがございましたら、下記の連絡先にて、お気軽にご連絡ください。

#### ▶電話でのお問い合わせ

0120-63-0727(フリーダイヤル)

06-6534-0708

(お客様からのご意見、ご要望にお応えできるように、お電話を録音させていただくことがあります。)

#### ▶FAXでのお問い合わせ

0120-34-0709(フリーダイヤル) 06-6534-0709

#### ▶E-mailでのお問い合わせ

E-mail: info@hirose-fx.co.jp

#### ▶お問い合わせフォームでのお問い合わせ https://hirose-fx.co.jp/form/contact/